## Comment mettre à jour un classement

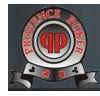

Bonjour. Aujourd'hui nous allons voir comment mettre à jour un classement sur le site ProvencePoker.fr

Ce qui suit est un conseil pour arriver au résultat. On peut prendre un chemin différent, mais celui exposé arrive au but ! OK, j'explique comment faire, puis pour ceux que cela intéresse, comment ça marche.

## Repérer la page du classement

Voici le classement que nous allons modifier

| <b>)</b> o | pera MGmail - Boîte d | le récept × 🧟 Challenge Sn | G live WI × 🕂                          |                            |        |                                |
|------------|-----------------------|----------------------------|----------------------------------------|----------------------------|--------|--------------------------------|
|            | <b>Ə</b> 🖛 🚯 Web      | www.provencepoker.fr/ppkf  | r/ppk2/tournois/classements/ch         | allenge-sng-winamax/       |        | 🗟 🚖 🚼 🔻 Rechercher avec Google |
| *          |                       |                            |                                        |                            |        | rechercher sur ce sit          |
|            |                       |                            |                                        |                            |        |                                |
| ¢          |                       | Challe                     | nae SnG liv                            |                            | AX     | se connecter                   |
| 5          |                       | Challe                     | nge one i                              |                            |        |                                |
|            |                       | Championna                 | t Sng Live Winamax :                   |                            |        | Nom d'utilisateur :            |
| u          |                       | Ce classeme                | nt prend en compte tous les Sn         | G au 15 janvier 2012       |        |                                |
| +          |                       |                            |                                        |                            |        |                                |
|            |                       | Les                        | colonnes sont <b>triables</b> en cliqu | ant sur leur <b>tête</b> . |        | Mot de passe :                 |
|            |                       |                            |                                        |                            |        |                                |
|            |                       | Télécharger c              | e classement                           |                            |        | 🧮 Se souvenir de moi           |
|            |                       | Place                      | PS                                     | EUDO                       | Points | Login »                        |
|            |                       | 1                          | GUITOU                                 |                            | 56     |                                |
|            |                       | 2                          | TONKIN                                 |                            | 46     | Enregistrement                 |
|            |                       | 3                          | FILS DE TAZ                            |                            | 44     | Perdu votre mot de passe ?     |
|            |                       | 4                          | PAUL MARTIN                            |                            | 44     |                                |
|            |                       | 5                          | ONCLEMAX                               |                            | 44     |                                |
|            |                       | 6                          | BERICKY                                |                            | 42     | los thàmas                     |
|            |                       | 7                          | AGI                                    |                            | 41     | les memes                      |

D'un point de vue technique, c'est une **page** WordPress. (On y reviendra) Dans cette page, on invoque une **extension** (un programme spécialisé), extension permettant d'afficher un fichier **CSV**.

Un fichier CSV est un fichier au format TEXTE image d'un tableau EXCEL (ou Open Office Calc). Dans un fichier CSV, le formalisme est simple mais important, notamment le caractère **SEPARATEUR** de colonne. Cela peut être un point-virgule « ; » , une virgule « , » , une tabulation « (oups ! On ne la voit pas).

Pour être sûr, le plus simple est de TELECHARGER ce fichier (download), de le charger dans EXCEL (ou tout tableur qui fait l'affaire), et de le modifier, avant de le recharger sur le site (upload).

Comme je suis gentil, j'ai mis un bouton de téléchargement sur la page.

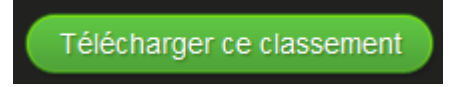

## Editer le fichier

Le fichier obtenu s'appelle Class-sng-csv. On voit son nom au téléchargement.

| Les colonnes sont triables<br>Télécharger ce classement | Télécharge le fichier<br>Nom :<br>Type :<br>De :<br>Ouvrir avec : | Class-sng.csv (1,1 ko)<br>Microsoft Office Excel Comma Separa<br>www.provencepoker.fr<br>Microsoft Office Excel |
|---------------------------------------------------------|-------------------------------------------------------------------|----------------------------------------------------------------------------------------------------|
| Place<br>1 GUITOU                                       | Mémoriser le choix et<br>Ouvrir Enreg                             | ne plus afficher                                                                                                |

On peut aussi, c'est important repérer l'adresse sur le site du fichier. Pour cela, survoler le bouton vert avec la souris. Normalement, si votre navigateur est correctement configuré, vous voyez apparaître l'adresse en bas.

|   | Télécharger ce   | classement                                              |              |  |
|---|------------------|---------------------------------------------------------|--------------|--|
|   | Place            | PSEUDO                                                  | Points       |  |
|   | 1                | CUITOU                                                  | 50           |  |
| ۰ |                  |                                                         |              |  |
|   | 💅 🙆 http://www.p | rovencepoker.fr/ppkfr/ppk2/wp-content/uploads/2012/01/C | lass-sng.csv |  |

Cette adresse sera utile lors de *l'upload*.

Ouvrons le fichier dans un éditeur de texte, pour voir le séparateur.

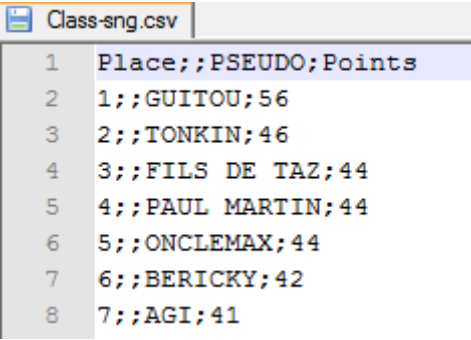

Ce fichier utilise classiquement le point virgule comme séparateur.

Pour mettre à jour le fichier, le plus simple c'est d'utiliser un tableur , Excel ou Ooo Calc, ou Libre Office Calc,  $\ldots$ 

Voilà ce qui m'arrive à l'Open du fichier.

| t Imp                      | port - [Clas          | s-sng.csv] | 4 (2)                               |                          |             | -             | A-*-A- | ×            |
|----------------------------|-----------------------|------------|-------------------------------------|--------------------------|-------------|---------------|--------|--------------|
| npor                       | rt                    |            |                                     |                          |             |               |        |              |
| Cha                        | aracter set           |            | Western Eur                         | ope (Windo               | ws-1252/W   | inLatin 1)    | -      | ОК           |
|                            |                       |            |                                     | -p- (miles               |             |               |        | Cancel       |
| Lan                        | iguage                |            | Default - Fre                       | nch (France              | )           |               | -      |              |
| Fro                        | m ro <u>w</u>         |            | 1                                   |                          |             |               |        | <u>H</u> elp |
| epara                      | ator option           | s          | 0                                   |                          |             |               |        |              |
| 0                          | Fixed width           | n          |                                     |                          |             |               |        |              |
| 0                          | Separated I           | by         |                                     |                          |             |               |        |              |
| -                          | Tab                   | ·          |                                     |                          |             | Other         |        |              |
| L                          |                       |            |                                     | IIIIa                    |             | <u>o</u> ther |        |              |
| [                          | ✓ Semicol             | lon        | V Spa                               | ce                       |             |               |        |              |
| [                          | Merge g               | elimiters  |                                     |                          | Text        | delimiter     | "      |              |
|                            |                       |            |                                     |                          | -           |               |        |              |
| ther                       | options -             |            |                                     |                          |             |               |        |              |
|                            | Quoted fiel           | ld as text |                                     |                          |             |               |        |              |
|                            | Detect spec           | cial numbe | ers                                 |                          |             |               |        |              |
|                            |                       | -          |                                     |                          |             |               |        |              |
| ields                      |                       |            | 8                                   |                          |             |               |        |              |
| Col                        | lumn type             |            |                                     | -                        |             |               |        |              |
|                            |                       |            |                                     |                          |             |               |        |              |
|                            | Standard              | Standard   | Standard                            | Standard                 | Standard    | Standard      | A      |              |
| 1                          | Place                 |            | PSEUDO                              | Points                   |             |               | E      |              |
|                            | 1                     |            | GUITOU                              | 56                       |             |               |        |              |
| 2                          | <u>+</u>              |            | TO ATT FT AT                        | 46                       | · · · · · · |               |        |              |
| 2                          | 2                     |            | TONKIN                              | 10                       | 1000        |               |        |              |
| 2<br>3<br>4                | 2                     |            | FILS                                | DE                       | TAZ         | 44            |        |              |
| 2<br>3<br>4<br>5           | 2<br>3<br>4           |            | FILS<br>PAUL                        | DE<br>MARTIN             | TAZ<br>44   | 44            |        |              |
| 2<br>3<br>4<br>5<br>6      | 2<br>3<br>4<br>5      |            | FILS<br>PAUL<br>ONCLEMAX            | DE<br>MARTIN<br>44       | TAZ<br>44   | 44            |        |              |
| 2<br>3<br>4<br>5<br>6<br>7 | 2<br>3<br>4<br>5<br>6 |            | FILS<br>PAUL<br>ONCLEMAX<br>BERICKY | DE<br>MARTIN<br>44<br>42 | TAZ<br>44   | 44            |        |              |

Ca se présente mal ! Vous remarquez que « FILS DE TAZ » n'est pas cadré (difficile à cadrer, certes). C'est dû à l'option « separated by »

Open Office, s'il te plait, n'utilise que le point virgule (semicolon) comme séparateur.

Cette fois-ci, ça va mieux.

| 🔡 Cl         | ass-sng.c               | sv - OpenOffi       | e.org Cal        | c           |              |       |      |              |
|--------------|-------------------------|---------------------|------------------|-------------|--------------|-------|------|--------------|
| <u>F</u> ile | <u>E</u> dit <u>V</u> i | ew <u>I</u> nsert F | ormat <u>T</u> o | ools        | <u>D</u> ata | FactO | Oor  | <u>W</u> ind |
|              | - 🔁                     | 🔒 👒 📝               | 🗟 昌              | 1 🛛         | ABC          | ABC   | ≽    | Er (         |
| . 9          | Arial                   |                     | -                | 10          | -            | В     | Ι    | U            |
| A1           |                         | <b>-</b> ⅔          | č∑ =             | F           | lace         |       |      |              |
|              | A                       | В                   |                  | С           |              |       | D    |              |
| 1            | Place                   |                     | PSEUD            | 0           |              | Po    | ints |              |
| 2            | 1                       |                     | GUITOU           | J           |              |       | 56   |              |
| 3            | 2                       |                     | TONKIN           |             |              |       | 46   |              |
| 4            | 3                       |                     | FILS DE          | E TAZ       | Z            |       | 44   |              |
| 5            | 4                       |                     | PAUL N           | <b>IART</b> | IN           |       | 44   |              |
| 6            | 5                       |                     | ONCLE            | MAX         |              |       | 44   |              |
| 7            | 6                       |                     | BERICK           | Y           |              |       | 42   |              |
| 8            | 7                       |                     | AGI              |             |              |       | 41   |              |
| 9            | 8                       |                     | POLO13           | 3300        |              |       | 41   |              |
| 10           | 0                       |                     | cleeol           | 1           |              |       | 40   |              |

Pour le mettre à jour, la procédure est simple :

- On met les points,
- on trie suivant la colonne Points
- s'il existe des critères de départage à classement égal, on les applique.
- On met à jour la colonne place. Dans excel, le truc, c'est de mettre « 1 » dans la première cellule, « 2 » dans la deuxième, puis sélectionnez ces deux cellules et « tirez » vers le bas. C'est magique, je sais.

| Place |  |
|-------|--|
| 1     |  |
| 2     |  |
|       |  |

| Plac | e |
|------|---|
|      | 1 |
|      | 2 |
|      | 3 |
|      | 4 |
|      | 5 |
|      | 6 |
|      |   |

C'est presque fini.

Personnellement, je mets au même rang tous les ex aequo.

| Α     | В | С           | D      |  |
|-------|---|-------------|--------|--|
| Place |   | PSEUDO      | Points |  |
| 1     |   | GUITOU      | 56     |  |
| 2     |   | TONKIN      | 46     |  |
| 3     |   | FILS DE TAZ | 44     |  |
| 4     |   | PAUL MARTIN | 44     |  |
| 5     |   | ONCLEMAX    | 44     |  |
| 6     |   | BERICKY     | 42     |  |
| 7     |   | AGI         | 41     |  |
| 8     |   | POLO13300   | 41     |  |

| Α     | В | С           | D      |
|-------|---|-------------|--------|
| Place |   | PSEUDO      | Points |
| 1     |   | GUITOU      | 56     |
| 2     |   | TONKIN      | 46     |
| 3     |   | FILS DE TAZ | 44     |
| 3     |   | PAUL MARTIN | 44     |
| 3     |   | ONCLEMAX    | 44     |
| 6     |   | BERICKY     | 42     |
| 7     |   | AGI         | 41     |
| 8     |   | POLO13300   | 41     |

Pour cet exemple, je vais faire cette modification.

Bon, maintenant, il faut faire la sauvegarde.

| AMIDOUCLA  | 11 |                                                                |  |  |
|------------|----|----------------------------------------------------------------|--|--|
| RUSSOA     | 10 | OpenOffice.org 3.3                                             |  |  |
| VIPFAFF    | 9  |                                                                |  |  |
| SANDRO     | 9  | This document may contain formatting or content that o         |  |  |
| PHILOUPEGS | 9  | saved in the Text CSV file format. Do you want to save th      |  |  |
| RUSSOB     | 9  | this format anyway?                                            |  |  |
| JOJO       | 9  | Here the latest ODE Cla formation and here were all formations |  |  |
| MARILLION  | 9  | Use the latest ODF file format and be sure all formattin       |  |  |
| BEL AIR    | 9  | saved confectly.                                               |  |  |
| TRAXDA     | 9  | Keen Current Format Save in ODE Format                         |  |  |
| AXIUM69    | 9  |                                                                |  |  |
| LABOULE05  | 6  |                                                                |  |  |
| MAF321     | 6  | Ask when not saving in ODF format                              |  |  |
| GLASS      | 5  |                                                                |  |  |

Gardez le format courant.

Maintenant, le fichier peut être mis à jour. C'est l'heure de l'upload !

## Upload du fichier

Bon, maintenant, rendons nous dans l'arrière boutique.

Je me connecte en tant qu'admin.

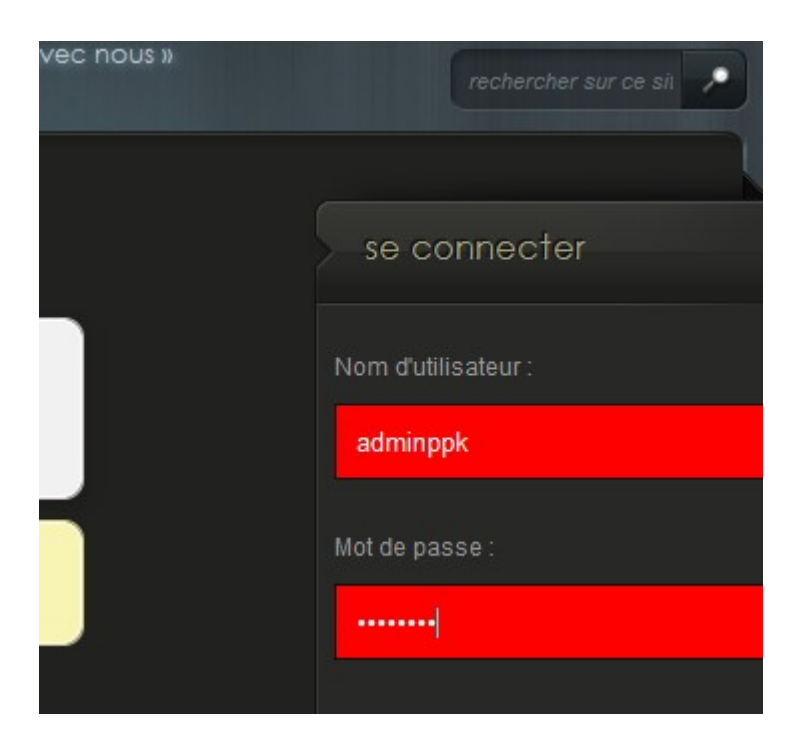

La barre d'admin me permet d'aller modifier le fichier CSV

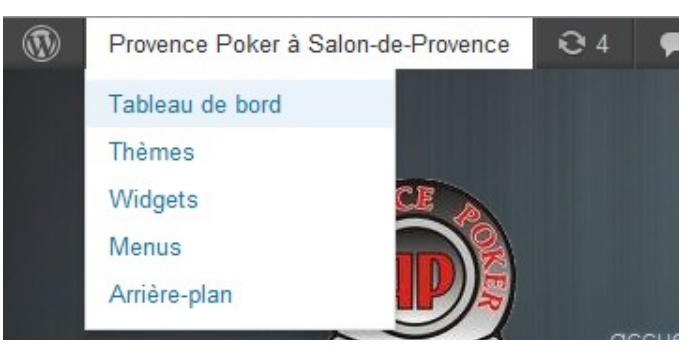

C'est dans media que ca se passe.

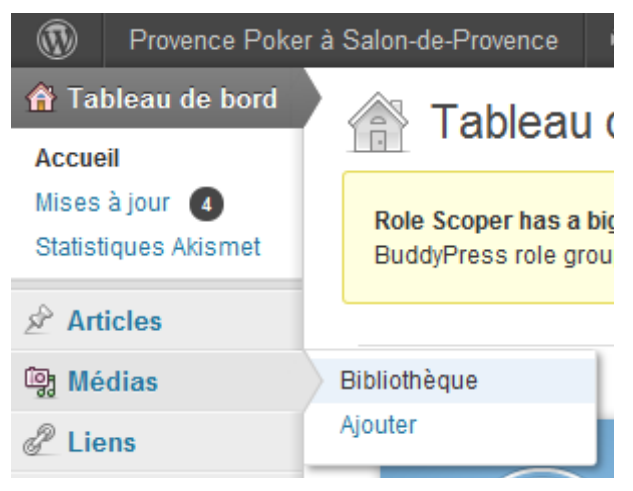

Cherchons notre fichier.

Vous vous souvenez de son adresse ?

2012/01/classe-sng.csv

Je vais dans les non attachés

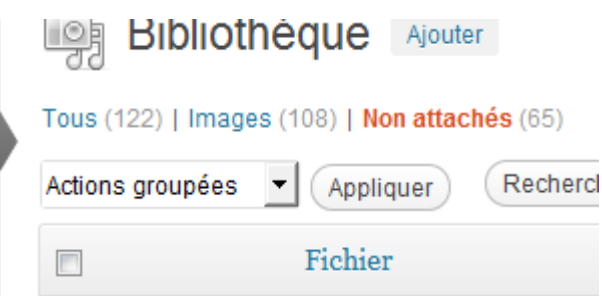

Son adresse me dit « Janvier 2012 ». Faisons une recherche par adresse

| Tous  | (122)   Image | s (108)   Non attachés (65) |           |
|-------|---------------|-----------------------------|-----------|
| Actio | ns groupées   | Appliquer janvier 2012      | ▼ Filtrer |
|       |               | Fichier                     | Au        |
|       |               | printemps2012<br>CSV        | en        |
|       |               | général Automne2011<br>CSV  | en        |
|       | XER           | poker fr<br>PNG             | en        |

On a trouvé !

OK, on modifie le fichier.

| Class sn | Class sng<br>CSV<br>gModifier   Supprimer définitivement   Affiche |
|----------|--------------------------------------------------------------------|
| ABIL 780 | 123-class                                                          |

C'est là que ça se passe :

Remplacer le média Choisir le nouveau fichier

Pour remplacer le fichier actuel, cliquez ci-dessus et choisissez le nouveau fichier.

ok,

| Remplacement de n                                                                             |  |  |  |  |
|-----------------------------------------------------------------------------------------------|--|--|--|--|
| ATTENTION : vous vous apprêtez à rempla                                                       |  |  |  |  |
| Envoyez un fichier depuis votre ordinateur :                                                  |  |  |  |  |
| "C:\Users\FFF\Dow Choisir                                                                     |  |  |  |  |
| Choisissez la méthode de remplacement :                                                       |  |  |  |  |
| Remplacer le fichier seulement                                                                |  |  |  |  |
| Avec cette option, vous devez choisir un fich<br>conservé, quel que soit le nom de votre nouv |  |  |  |  |
| 🖱 Remplacer le fichier, utiliser le nouveau r                                                 |  |  |  |  |
| Avec cette option, le nom et le type de votre<br>sng.csv) seront mis à jour selon le nouveau  |  |  |  |  |
| (Envoyer) Annuler                                                                             |  |  |  |  |

Allons voir le classement.

| Télécharger ce classement |  |             |       |  |
|---------------------------|--|-------------|-------|--|
| Place                     |  | PSEUDO      | Point |  |
| 1                         |  | GUITOU      | 56    |  |
| 2                         |  | TONKIN      | 46    |  |
| 3                         |  | FILS DE TAZ | 44    |  |
| 3                         |  | PAUL MARTIN | 44    |  |
| 3                         |  | ONCLEMAX    | 44    |  |
| 6                         |  | BERICKY     | 42    |  |
| 7                         |  | AGI         | 41    |  |
| 7                         |  | POL013300   | 41    |  |
| 9                         |  | CISSOU      | 40    |  |
| 10                        |  | IEROME      | 20    |  |

Remarquez les places : 1 2 3 3 3 6 7 , la modif est prise en compte !